## 7.1 Partial Withdrawal

## 7.1.1 Policy with Trustee appointed

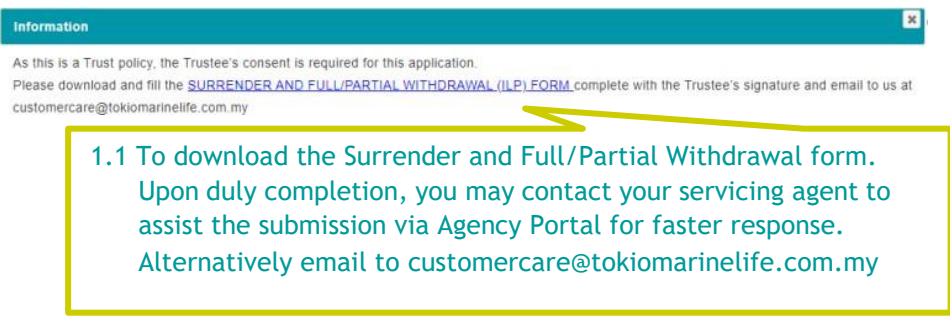

## 7.1.2 Policy with insufficient fund value

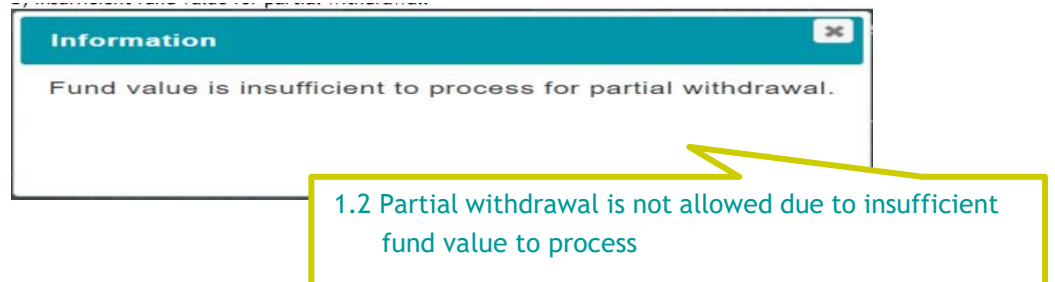

## 7.1.3 Policy with sufficient fund value

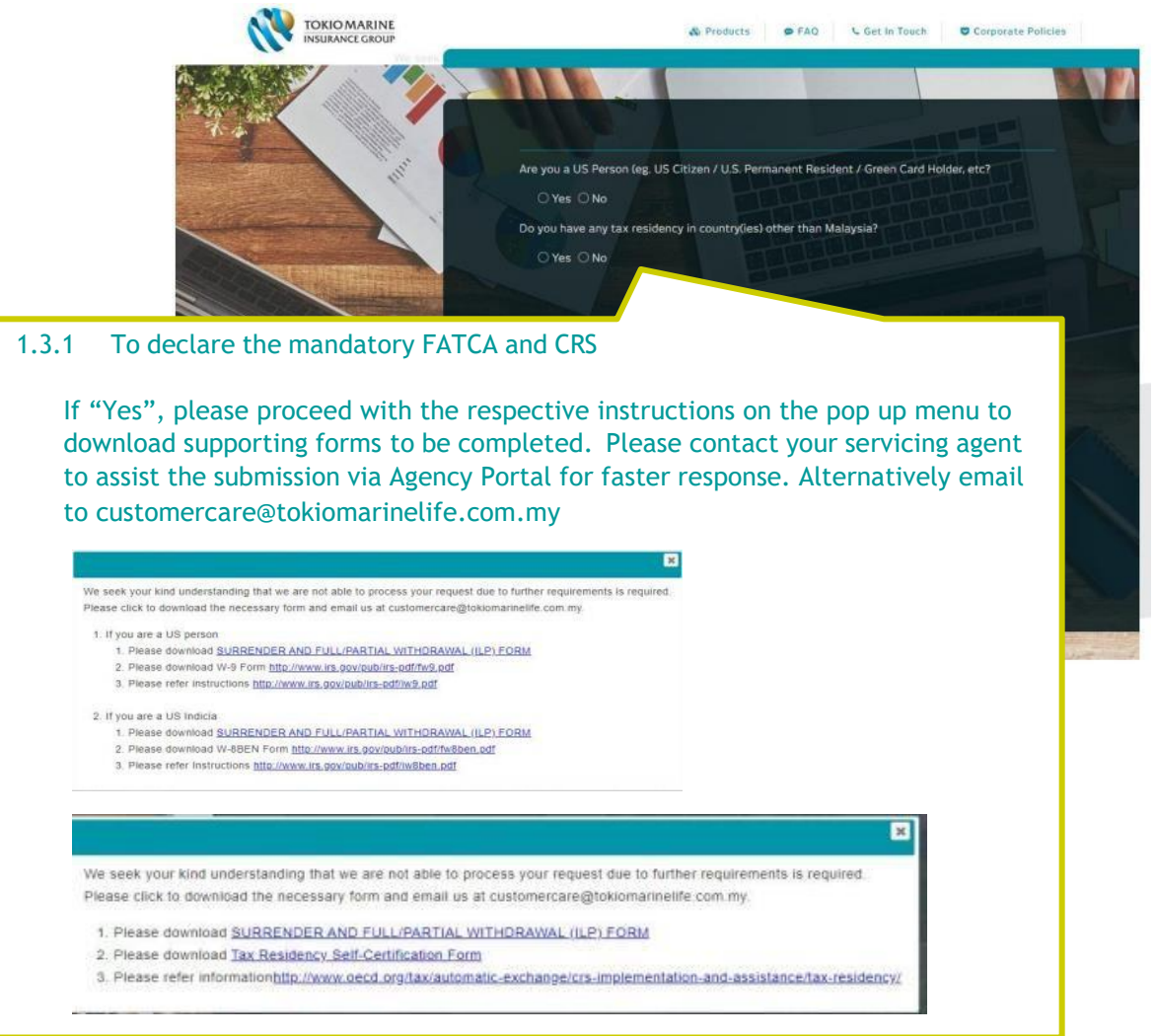

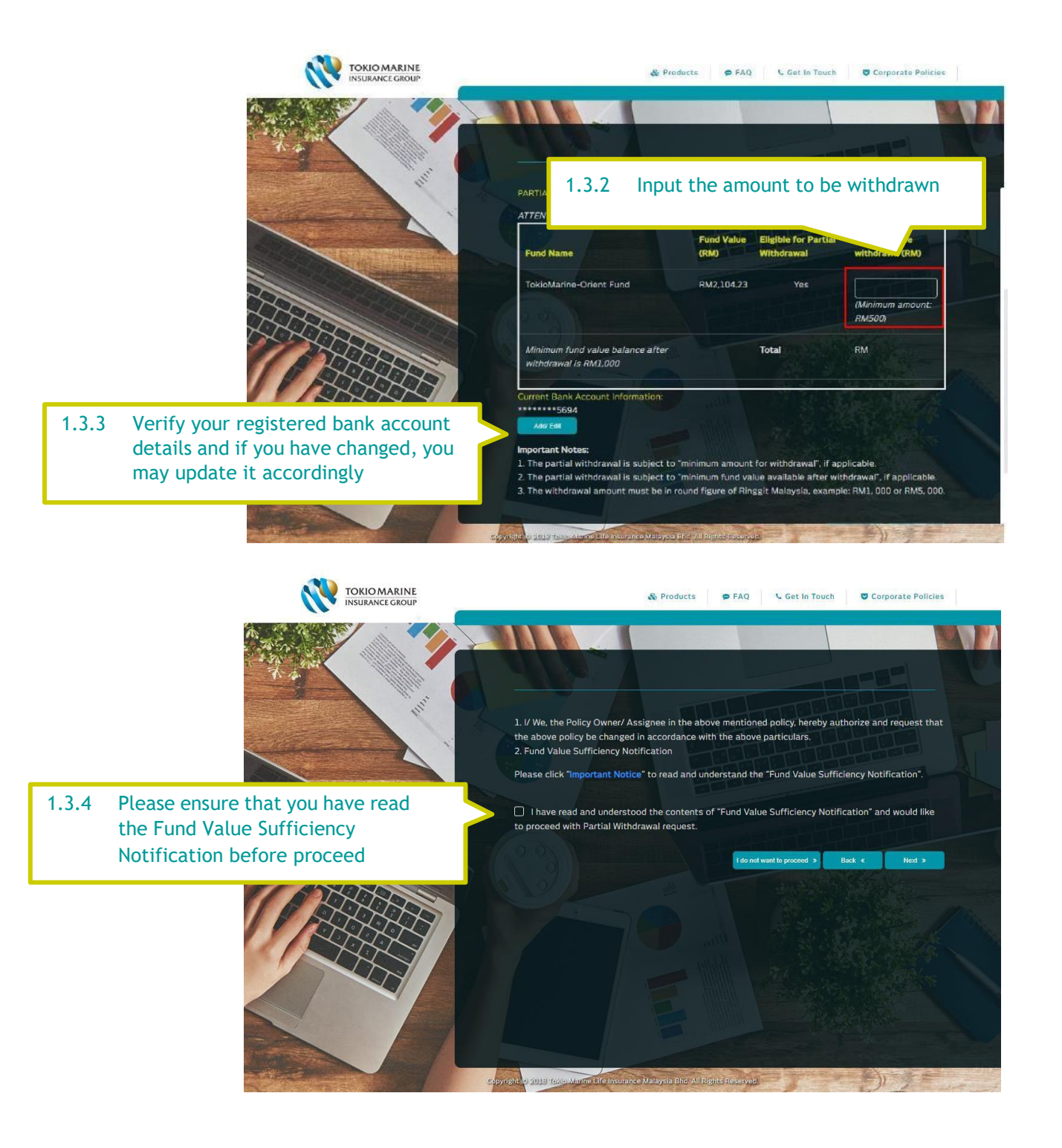

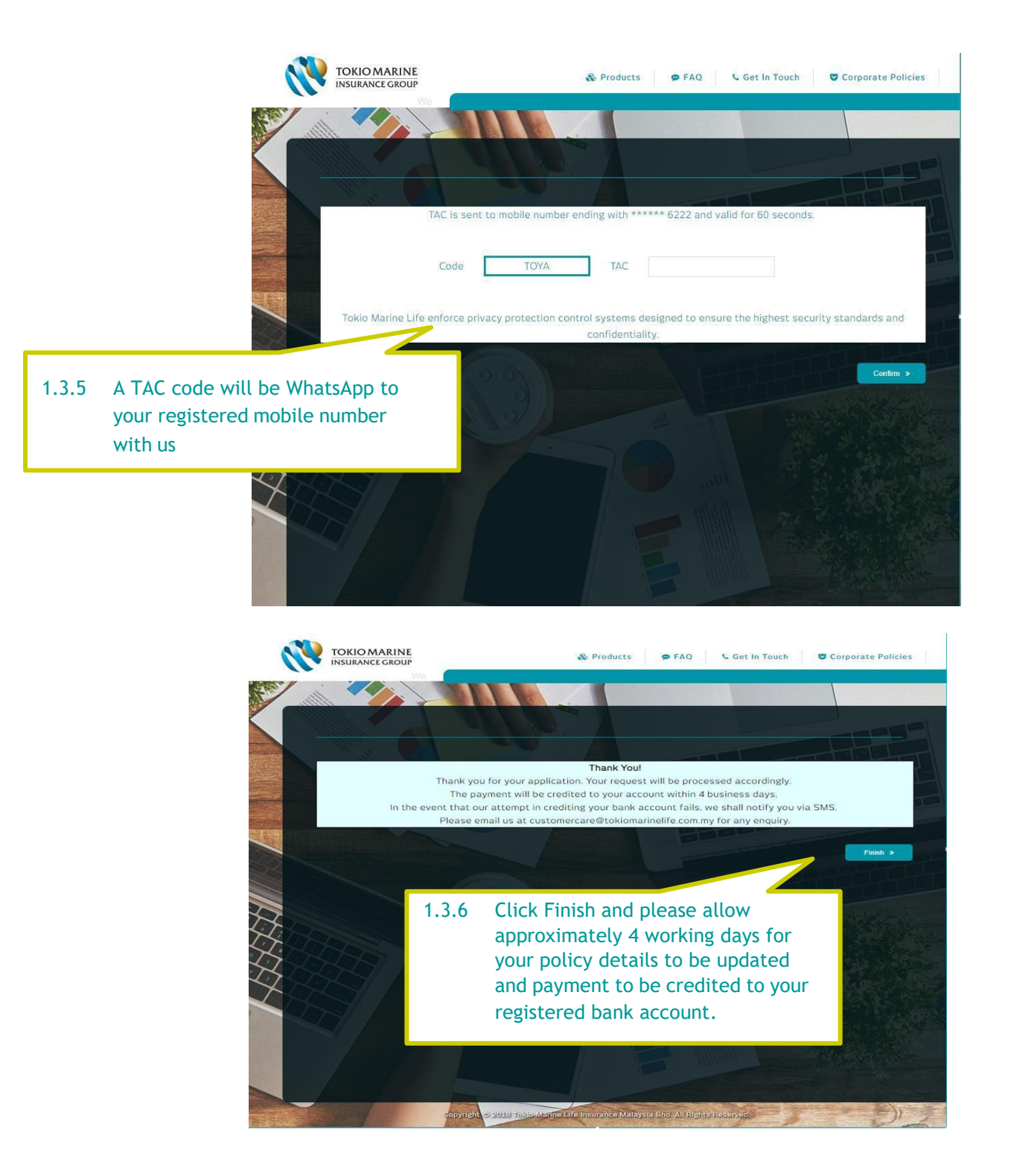